# LAB12: Componentes ASP.NET

Neste laboratório vamos criar uma aplicação **ASP.NET** que utiliza o componente **DropDownList**, diversas opções de associação de conteúdo ao componente visual, bem como o uso dos componentes básicos de validação.

# Exercício 1 – Projeto Web Forms

1. Dentro do Visual Studio selecione o menu: *File | New | Project*. Na lista *Installed Templates* (modelos), selecione *ASP.NET Web Application*. Escolha o nome do projeto e a pasta e clique OK.

|                                                                                                    |                              | New Project                                 | ? 🗙                                                                                                    |
|----------------------------------------------------------------------------------------------------|------------------------------|---------------------------------------------|----------------------------------------------------------------------------------------------------|
| ▶ Recent                                                                                                    | _                            | .NET Framework 4.5 - Sort by: Default       | 🗸 🏥 🔚 Search Installed Te 👂                                                                                                    |
| <ul> <li>Installed</li> </ul>                                                                                                    |                              | ASP NET Web Application Visual C#           | Type: Visual C#                                                                                                    |
| <ul> <li>✓ Templates</li> <li>▷ Visual Basic</li> <li>✓ Visual C#</li> <li>Windows St</li> <li>Windows</li> <li>✓ Web</li> <li>✓ Web</li> <li>✓ Visual St</li> <li>▷ Office/Shart</li> <li>Cloud</li> <li>LightSwitch</li> </ul> | tore<br>tudio 2012<br>ePoint |                                             | A project template for creating ASP.NET<br>applications. You can create ASP.NET Web<br>Forms, MVC, or Web API applications and<br>add many other features in ASP.NET.<br>Add Application Insights to Project<br>Microsoft recommends adding<br>Application Insights telemetry to help you<br>understand and optimize application<br>performance. |
| ▷ Online                                                                                                    |                              | Click here to go online and find templates. |                                                                                                    |
| <u>N</u> ame:                                                                                                    | WebApplication1              |                                             |                                                                                                    |
| Location: c:\users\tdykstra\documents\visual studio 2013\Projects •                                                                                                    |                              | Browse                                      |                                                                                                    |
| Solution name: WebApplication1                                                                                                    |                              | Create directory for solution               |                                                                                                    |
|                                                                                                    |                              |                                             | Add to source control                                                                                                    |
|                                                                                                    |                              |                                             | OK Cancel                                                                                                    |

2. Selecione o template *Empty* e marque a opção WebForms e clique Ok,conforme figura abaixo:

| New ASP.NET Project - V                                                                                                | NebApplication6 ? ×                                                           |
|----------------------------------------------------------------------------------------------------|-------------------------------------------------------------------------------|
| Select a template:                                                                                                    | An empty project template for creating ASP.NET                                |
| Empty Web Forms MVC Web API                                                                                            | applications. This template does not have any content in<br>it.<br>Learn more |
| Add folders and core references for:   Web Forms MVC Web API  Add unit tests  Test project name: WebApplication6.Tests | Authentication: No Authentication                                             |
|                                                                                                    | OK Cancel                                                                     |

- No Solution Explorer, clique com o botão direito sobre o nome do projeto que você criou e selecione (*Add | New Item*). Adicione um novo arquivo, do tipo *Web Form*, nomeado "WebForm1.aspx".
- 4. Selecione o menu *View | Toolbox*. Quando uma página ASP.NET está aberta na interface de design, podem ser vistos os seguintes controles (ou componentes) na Janela de **Toolbox**.

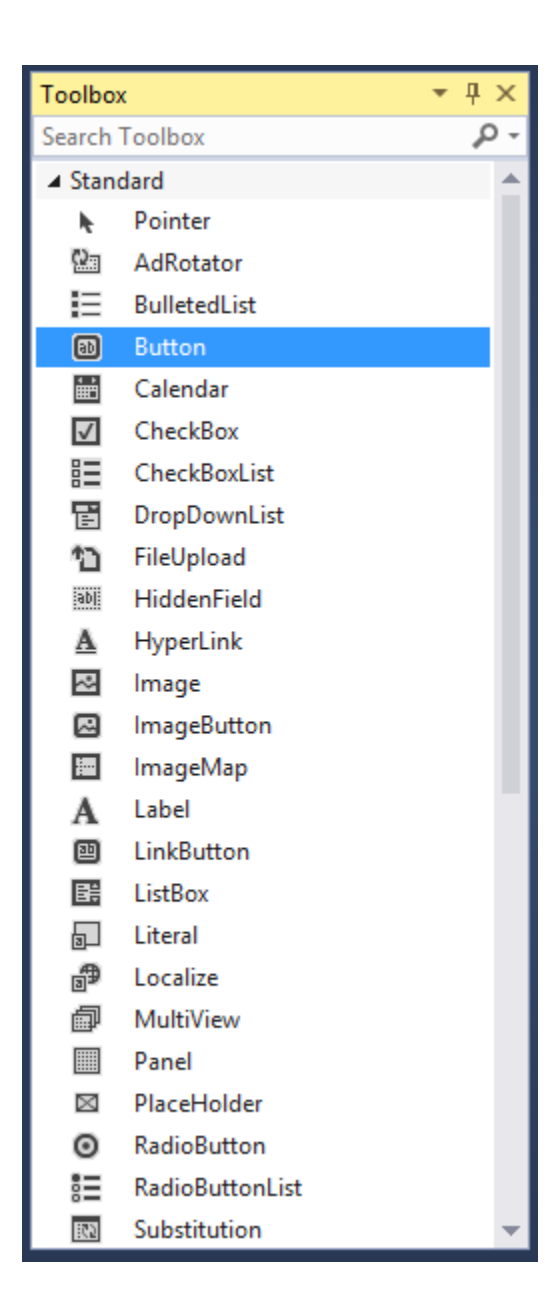

 Arraste sobre a interface de design do um formulário criado, o controle *Label* na aba *Standard* da *Toolbox*. Após arraste um controle *Button*:

| WebFor | m1.aspx* | ₽ | х |  |
|--------|----------|---|---|--|
| div    |          |   |   |  |
| Label  | Button   | ļ |   |  |

6. Selecione o menu *View | Properties Window*. Nesta janela você pode visualizar e alterar as propriedades dos controles do formulário:

| Properties                             | <b>-</b> ₽ | ×  |  |
|----------------------------------------|------------|----|--|
| Label1 System.Web.UI.WebControls.Label |            |    |  |
| B 🛛 🖡 🔎                                |            |    |  |
| (Expressions)                          |            | *  |  |
| (ID)                                   | Label1     |    |  |
| AccessKey                              |            |    |  |
| AssociatedControlID                    |            |    |  |
| BackColor                              |            |    |  |
| BorderColor                            |            |    |  |
| BorderStyle                            | NotSet     |    |  |
| BorderWidth                            |            |    |  |
| ClientIDMode                           | Inherit    |    |  |
| CssClass                               |            |    |  |
| Enabled                                | True       |    |  |
| EnableTheming                          | True       |    |  |
| EnableViewState                        | True       |    |  |
| ⊞ Font                                 |            |    |  |
| ForeColor                              |            |    |  |
| Height                                 |            |    |  |
| SkinID                                 |            |    |  |
| TabIndex                               | 0          |    |  |
| Text                                   | Label      |    |  |
| ToolTip                                |            |    |  |
| ValidateRequestMode                    | Inherit    |    |  |
| ViewStateMode                          | Inherit    |    |  |
| Visible                                | True       | Ψ. |  |
| Text                                   |            |    |  |
| The text to be shown for the Label.    |            |    |  |

Figura 7 - Janela Properties

 Clique sobre o rótulo (*Label*) de seu formulário altere as seguintes configurações (dentro da janela *Properties*):

| ID   | IblMensagem        |  |
|------|--------------------|--|
| Text | Primeira Aula, S2B |  |

• Da mesma forma, altere as configurações do botão (Button)

| ID   | btnExibir |
|------|-----------|
| Text | Exibir    |

- 8. Execute e teste a aplicação. Note que não há "evento" associado ao clique do botão na aplicação.
- 9. Adicione ao formulário um novo Labele altere a propriedade ID para IblData.
- 10. Selecione o componente *btnExibir*, clique em *Eventos* (botão ) da *Janela de Propriedades*. Nesta nova tela você pode acionar os eventos referentes ao *btnExibir*.
- 11. Escolha o evento *Click*. Dê duplo clique com o **botão esquerdo** do mouse sobre ele (o mesmo efeito é obitido com um duplo clique sobre o componente na janela de desgn). Adicione o código abaixo ao evento "*btnExibir\_Click*":

```
publicpartialclassWebForm1 : System.Web.UI.Page
{
    protectedvoid Page_Load(object sender, EventArgs e)
        {
        }
    protectedvoid btnExibir_Click(object sender, EventArgs e)
        {
            lblHora.Text = DateTime.Now.ToLongTimeString();
        }
    }
}
```

12. Execute e teste.

### Exercício 2 – Trabalhando com DropDownList

- 1. Selecione o projeto e adicione um novo formulário (Add |Web Form).
- Arraste para o novo formulário um componente do tipo *Dropdown list* da *Toolbox*, na aba *Standard*, para o formulário criado.
- Clique com o botão direito no arquivo e acesse View Code. Com isso deve ser exibido o code-behind do Webform.
- 4. No método Page\_Load adicione o seguinte trecho de código:

```
if (!Page.IsPostBack)
{
    string[] tiposAutomovel = newstring[4] { "Carro", "Moto",
    "Caminhão", "Caminhonete" };
DropDownList1.DataSource = tiposAutomovel;
    DropDownList1.DataBind();
}
```

5. Aperte *Ctrl+F5* e veja o resultado. O *dropdown* deve conter os itens que estavam no array. O resultado deve ser similar à figura a seguir.

| 褑 Alô Mundo - Windows Internet Explorer |                                                       |                       |
|-----------------------------------------|-------------------------------------------------------|-----------------------|
| • http://localhost:64036/               | 🗕 😒 😽 🗙 📴 Bing                                        | - م                   |
| 🖕 Favorites 🛛 👍 🙋 CCO-610 Algoritmos    | e Co 🙋 Home 🌄 Suggested Sites 👻 💋 Web Slice Gallery 👻 |                       |
| 🖉 Alô Mundo                             | 📩 👻 🔜 👘 👻 Page 🕶 Sa                                   | afety 🔻 Tools 🕶 🔞 👻 🦥 |
| Carro  Carro Moto Caminhão Caminhonete  |                                                       |                       |
| Done                                    | 💊 Local intranet   Protected Mode: Off                | 🖓 🕶 🍕 100% 👻 💡        |

- 6. Com isso nós declaramos um array e inicializamos com os valores na própria declaração. Na sequência vamos fazer o mesmo porém inicializar o array após a declaração.
- 7. Troque o trecho de código anterior pelo seguinte trecho de código (mantendo o if(!isPostBack)):

```
string[] tiposAutomovel = newstring[4];
tiposAutomovel[0] = "Carro";
tiposAutomovel[1] = "Moto";
tiposAutomovel[2] = "Caminhão";
tiposAutomovel[3] = "Caminhonete";
DropDownList1.DataSource = tiposAutomovel;
DropDownList1.DataBind();
```

8. Aperte *Ctrl+F5* e veja o resultado. O *dropdown* deve conter os itens que estavam no array. O resultado deve ser similar à figura a seguir.

| 🖉 Alô Mundo - Windows Internet Explorer   |                                                  |                    |
|-------------------------------------------|--------------------------------------------------|--------------------|
| COO - Attp://localhost:64036/             | 👻 🗟 🐓 🗙 🔽 Bing                                   | + م                |
| 🙀 Favorites 🛛 👍 🔊 CCO-610 Algoritmos e Co | 🙋 Home 🚺 Suggested Sites 🔻 🙋 Web Slice Gallery 👻 |                    |
| 🖉 Alô Mundo                               | 🐴 🔻 🔝 👻 🚍 🗮 👻 Page 🕶 Safet                       | ty ▼ Tools ▼ 🕢 ▼ 🎽 |
| Carro<br>Moto<br>Caminhão<br>Caminhonete  |                                                  |                    |
| Done                                      | 🔩 Local intranet   Protected Mode: Off 🛛 🛛       | ≩ ▼ 🔍 100% ▼       |

- 9. O resultado esperado é o mesmo, porém os valores do array foram inicializados de outra maneira.
- 10. Volte ao modo *Design* do *webform*.
- 11. Clique com o botão esquerdo do mouse ao lado do *Dropdown* e aperte enter para criar uma nova linha. Arraste um componente *Label* da *Toolbox* na aba *Standard* para a linha criada.
- 12. Volte para o **code-behind** do *webform* e adicione o seguinte trecho de código logo após a linha **DropDownList1.DataBind()**:

Label1.Text = "Total de itens: " + tiposAutomovel.Length.ToString();

- 13. Execute e teste.
- 14. Adicione um novo componente Label.
- 15. Coloque o texto "Seleção do usuário:" no label criado.
- 16. Adicione um novo label ao lado do anterior. Coloque o nome IblSelecao e o texto vazio.
- 17. Selecione o componente *DropDownList* e habilite o mecanismo de *postback*. Faça isso clicando sobre a seta de *atividades rápidas* e marcando *Enable AutoPostback*.
- 18. Dê um duplo clique sobre o *DropDownList* e acrescente o seguinte tratador de evento:

```
protectedvoid DropDownList1_SelectedIndexChanged(object sender, EventArgs e)
{
    lblSelecao.Text = DropDownList1.SelectedValue;
}
```

19. Aperte *Ctrl+F5* e veja o resultado.

# Exercício 3 – Componentes básicos de validação

- 1. Adicione um novo formulário ao projeto.
- Adicione ao formulário quatro componentes do tipo TextBox (ID→ "txtNome", ID → "txtTelefone"; ID→ "txtEmail", ID→ "txtEndereco").
- 3. Adicione quatro Labels (ID→ "IbINome", Text→ "Nome"; ID→ "IbITelefone" Text → "Telefone"; ID→ "IbIEmail", Text→ "E-mail"; ID→ "IbIEndereco", Text→ "Endereço").
- 4. Adicione um botão (ID→ "btnEnviar", Text→ "Enviar").
- 5. Arranje a página para se parecer com a seguinte figura:

| WebForm1.aspx 🗢 🗙 |
|-------------------|
| body              |
| Nome:             |
| Telefone          |
| E-mail            |
| Endereço          |
| Enviar            |

#### Acrescentar componentes de validação

6. Adicione um *RequiredFieldValidator* da Toolbox na aba *Validation*, ao lado do *txtNome*. Mude suas propriedades da seguinte maneira:

| ErrorMessage -> "Campo nome               | obrigatório" |
|-------------------------------------------|--------------|
| <pre>ControlToValidate -&gt;txtNome</pre> |              |
| ID ->rfvNome                              |              |
| Display ->None                            |              |
| Text ->*                                  |              |
|                                           |              |

7. Adicione um *RegularExpressionValidator* da *Toolbox*, ao lado do *txtTelefone*. Mude suas propriedades da seguinte maneira:

```
ErrorMessage -> "Telefone inválido"
ControlToValidade ->txtTelefone
ValidationExpression -> Aperte nos três pontinhos e selecione P.R.C. Phone Number
ID -> revTelefone
Display -> None
Text -> *
```

8. Adicione um *RegularExpressionValidator* da *Toolbox*, ao lado do *txtEmail*. Mude suas propriedades da seguinte maneira:

```
ErrorMessage -> "E-mail inválido"
ControlToValidade ->txtEmail
ValidationExpression -> Aperte nos três pontinhos e selecione Internet E-mail Adress
ID -> revEmail
Display -> None
Text -> *
```

9. Adicione um *RequiredFieldValidator* da *Toolbox*, ao lado do *txtEndereco*. Mude suas propriedades da seguinte maneira:

ErrorMessage -> "Campo endereço obrigatório" ControlToValidate ->txtEndereco ID ->rfvEndereco Display ->None Text ->\*

- 10. Adicione um ValidationSummary ao final da página.
- 11. Compile e execute o programa.

Exercício adicional:

 Adicione um Label que será preenchido com as informações "Processamento ok" ou "Erro" caso o evento de click do botão tenha processado os dados corretamente. Utilize a propriedade Page.IsValid para garantir que a página foi validade antes de tentar utilizar os dados inseridos pelo usuário.